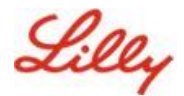

Yasal Uyarı: Bu belge Lilly Çeviri kullanılarak çevrilmiştir. Doğruluk için çaba göstersek de, çeviride hatalar veya yanlışlıklar olabileceğini lütfen unutmayın. Önerilen herhangi bir düzeltmeniz varsa lütfen IdentityManagementServices@lilly.com ile iletişime geçin.

## Giriş

**Geçiş Anahtarları nedir?** Geçiş anahtarları, geleneksel parolalara göre modern ve güvenli bir alternatiftir. Kullanıcı adı veya parola gerektirmeden kullanıcıların kimliğini doğrulamak için şifreleme anahtarları kullanırlar. Geçiş anahtarları, cihazınızda güvenli bir şekilde saklandıklarından ve biyometrik kimlik doğrulama (parmak izi veya yüz tanıma gibi) veya cihaz PIN'i gerektirdiklerinden daha güçlü doğrulama sağlar, bu da onları geleneksel kullanıcı adları ve parolalardan daha güvenli hale getirir.

Microsoft Authenticator'da geçiş anahtarınızı parolasız oturum açma yöntemi olarak ayarlamak, geçiş anahtarıyla oturum açmak veya geçiş anahtarını silmek için bu yönergeleri izleyin.

#### Bölüme atla (Ctrl + tıklama tuşlarını kullanın):

- 1. Mobil cihazınızın geçiş anahtarları için hazır olduğunu onaylayın
- 2. <u>Passkey'i bir Lilly mobil cihazına kaydedin</u>
- 3. Passkey'i Lilly olmayan bir mobil cihaza kaydedin
- 4. Android ve iOS cihazlar için Authenticator'da Geçiş Anahtarlarıyla oturum açma (önizleme)
- 5. <u>Android veya iOS için Authenticator'da Geçiş Anahtarınızı silme</u>
- 6. Ek Yardım

# Mobil cihazınızın geçiş anahtarları için hazır olduğunu onaylayın

Mobil cihazınıza bir geçiş anahtarı kaydetmek için mobil cihazınızda şunlar bulunmalıdır:

- iOS sürüm 17 veya Android sürüm 14 veya üzeri
- · Microsoft Authenticator uygulaması yüklendi ve geçiş anahtarları için etkinleştirildi
- 1. iOS veya Android sürümünüzü kontrol edin
  - IOS Cihazları için: Cihazınızda Ayarlar uygulamasını açın, Genel'e dokunun, Hakkında'ya dokunun.
  - Android Cihazlar için: Cihazınızda Ayarlar uygulamasını açın, Telefon Hakkında'ya dokunun
- 2. Microsoft Authenticator'ın yüklü olup olmadığını denetleyin

**LILLY IOS CİHAZLARI İÇİN**: Lilly IOS cihazınızda Microsoft Authenticator yüklü olmalıdır. Değilse, Mobility@Lilly tamamladığınızdan emin olun: <u>Microsoft IOS Kayıt prosedürü de dahil olmak üzere</u> Lilly iPhone/iPad kılavuzunuzu kurun ve kaydedin.

**KİŞİSEL MOBİL CİHAZLAR İÇİN:** Microsoft Authenticator uygulamasını Apple App Store'dan (iPhone/iPad) veya Google Play Store'dan (Android) indirin. Microsoft Authenticator uygulamasını uygun uygulama mağazası aracılığıyla mobil cihazınızda güncel tuttuğunuzdan emin olun.

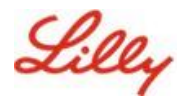

3. Mobil cihazınızın Ayarlar bölümünde Authenticator'ı geçiş anahtarı sağlayıcısı olarak etkinleştirin:

#### iOS Cihazlar için:

- iOS aygıtınızda Ayarlar'ı açın.
- Genel'i açın ve Otomatik Doldurma ve Parolalar'ı seçin
- Kimden Otomatik Doldur'un altında Kimlik Doğrulayıcıyı etkinleştir

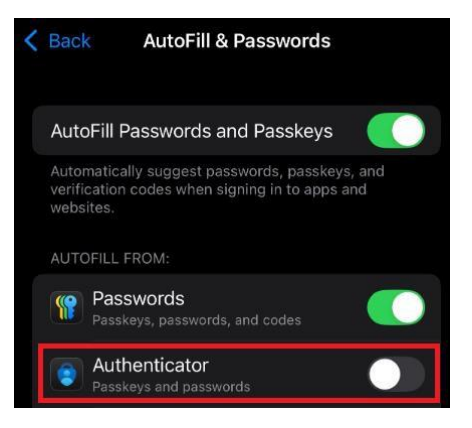

#### Android Cihazlar için:

**Not**: Ayarların ve ekran düzeninin tam metni, cihazın işletim sistemi sürümüne ve özelleştirmelerine bağlı olarak değişebilir.

- Android cihazınızda Ayarlar'ı açın.
- Parolalar ve Hesaplar'ı açın.

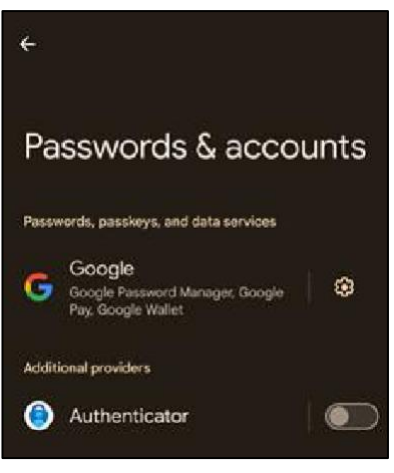

• Ek altında sağlayıcılar Authenticator'ı etkinleştirir.

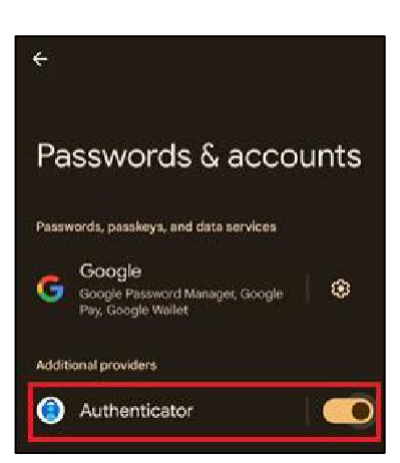

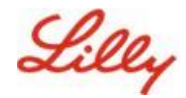

## Geçiş anahtarını bir Lilly mobil cihazına kaydedin

Lilly tarafından sağlanan bir mobil cihazda Microsoft Authenticator'da bir geçiş anahtarı ayarlamak için bu yönergeleri izleyin. Lilly olmayan bir cihaz kullanıyorsanız, <u>kaydınızı tamamlamak için</u> Lilly olmayan bir Mobil Cihazda Register Passkey'i kullanın.

- 1. Mobil cihazınızda Microsoft Authenticator'ı açın
- 2. Microsoft Authenticator'da Lilly hesabınızı seçin. Lilly hesabınızı görmüyorsanız aşağıdaki adımları izleyin.

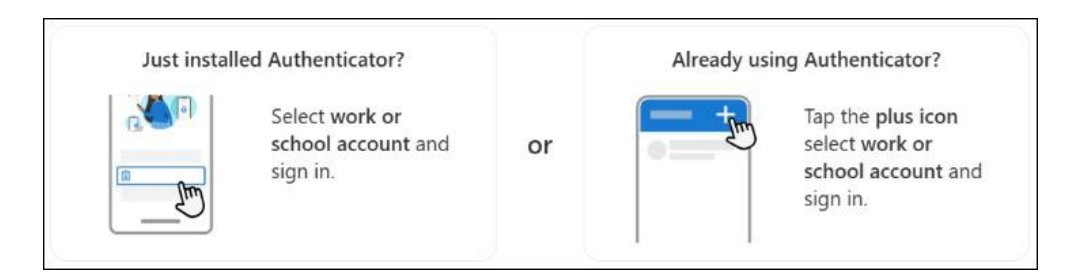

 Musluk Ortak şifre oluşturma veya Ayarlar öğesini seçin ve Ortak şifre oluşturma

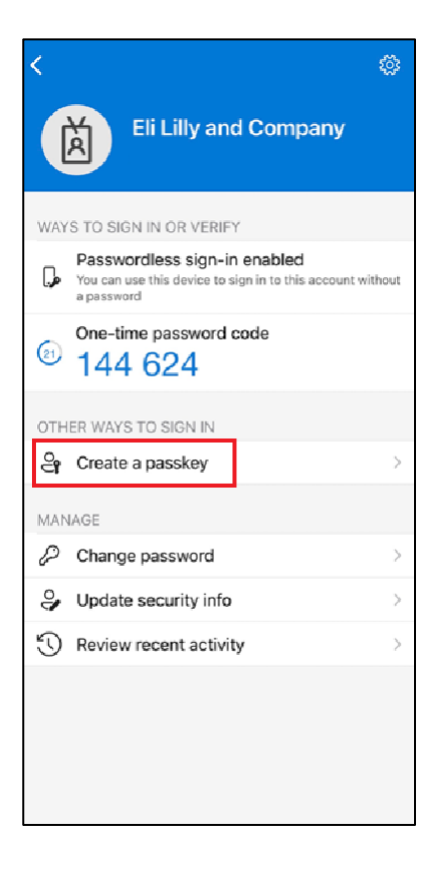

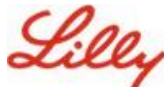

### Mobil cihazınızda geçiş anahtarları oluşturun ve yönetin

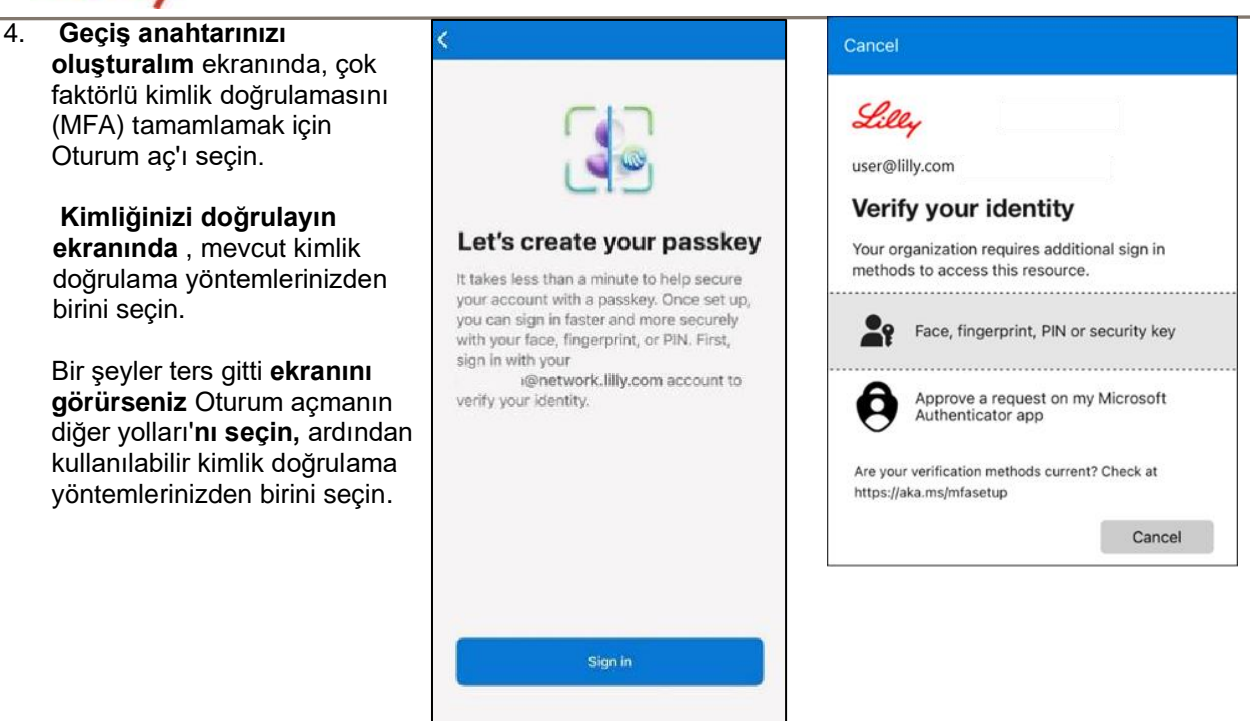

5. Ortak şifreniz, hesabınız için bir oturum açma yöntemi olarak başarıyla eklendi. Bitti'yi seçin.

#### Android mobil cihazlar için:

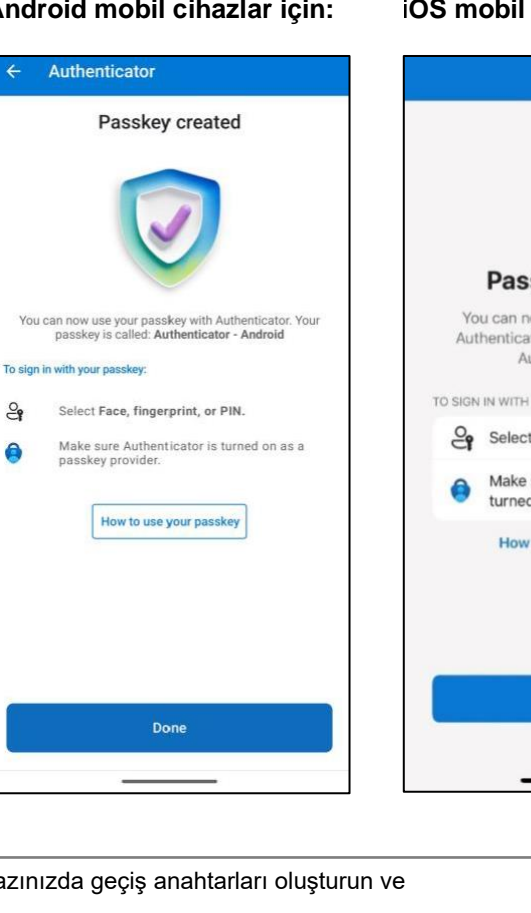

#### iOS mobil cihazlar için:

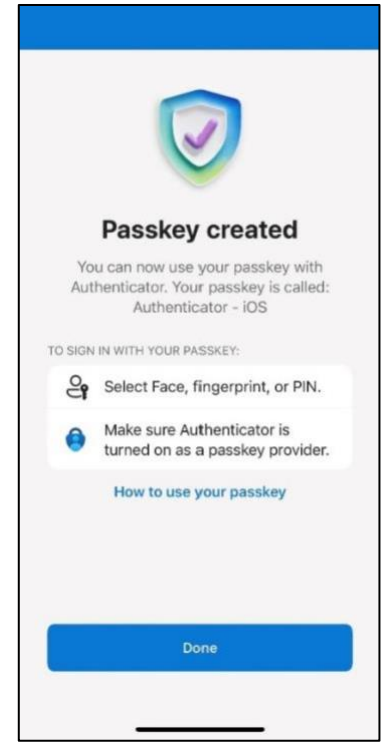

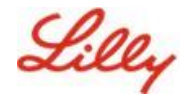

## Passkey'i Lilly olmayan bir mobil cihaza kaydedin

Lilly olmayan bir mobil cihaz kullanıyorsanız, mobil cihaz tarayıcısını veya ayrı bir bilgisayarı kullanarak bir geçiş anahtarı ayarlamak için bu talimatları izleyin. Bu kayıt, Bluetooth'un etkinleştirilmesini ve her iki cihaz için de internet bağlantısını gerektirir.

- 1) Microsoft Edge'i açın ve Oturum Açma İşlemlerim'e erişin.
- 2) Sağ üst köşedeki resminizi tıklayın ve ortak şifrenizle kullanmayı planladığınız hesapla (ör. standart hesap, -CA veya -DS) oturum açtığınızdan emin olun.
- 3) + Oturum açma yöntemi ekle'yi seçin.
- 4) Microsoft Authenticator yönteminde Geçiş Anahtarı'nı seçin ve Ekle'yi seçin.

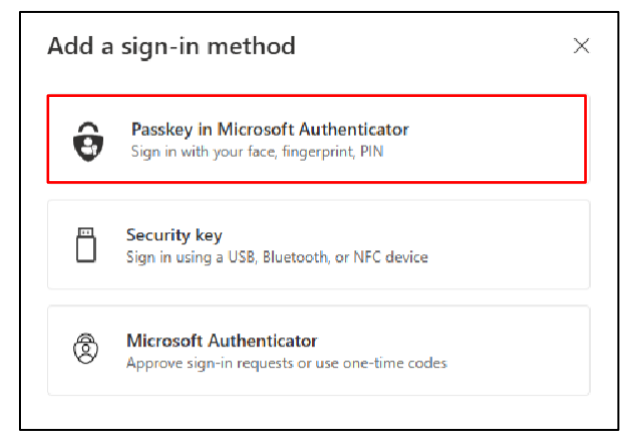

5) Tercih ettiğiniz kimlik doğrulama yöntemini (İş İçin Windows Hello veya cep telefonu bildirimi veya güvenlik anahtarı) kullanarak kimlik doğrulaması yaparak kimliğinizi doğrulamak için Oturum aç'ı seçin.

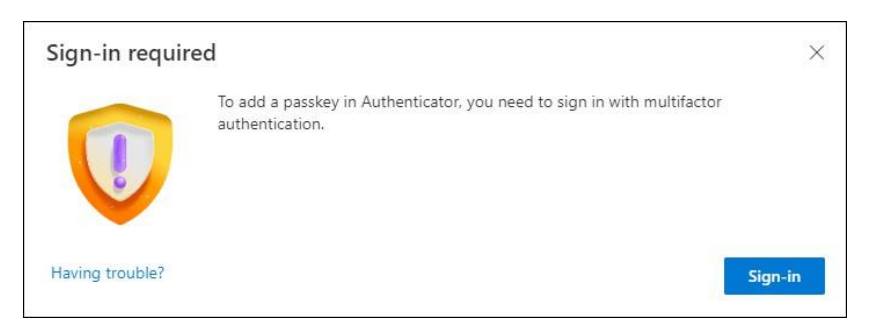

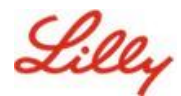

6) Microsoft Authenticator'da geçiş anahtarınızı oluşturun ekranında, 'Sorun mu yaşıyorsunuz?' bağlantısı.

| Create your pas | sskey in Microsoft Authenticator                                                                                  | × |
|-----------------|----------------------------------------------------------------------------------------------------|---|
|                 | A passkey lets you sign in more easily and securely with your face, fingerprint, or PIN.                          |   |
|                 | Make sure your device has at least Android 14 or iOS 17, and that Authenticator is updated to the latest version. |   |
|                 | Need to add your account in Authenticator? Add it now                                                             |   |
| Having trouble? | Back Next                                                                                                    |   |

7) Sorun **mu yaşıyorsunuz?** ekranında, <u>PPA için bir geçiş anahtarı kaydetmek için '</u>ortak şifrenizi farklı bir şekilde oluşturun' bağlantısını seçin.

| Having Trouble?                                                                                                    | $\times$ |
|----------------------------------------------------------------------------------------------------|----------|
| Can't sign in to Microsoft Authenticator? You can still create your passkey a different way using your brow<br>and mobile device. This requires Bluetooth on both devices. | vser     |
| For more information, go to our support page. If you still need help, contact your admin.                                                                                  |          |
| Close                                                                                                    | •        |

8) Cihaz türünüzü seçin:

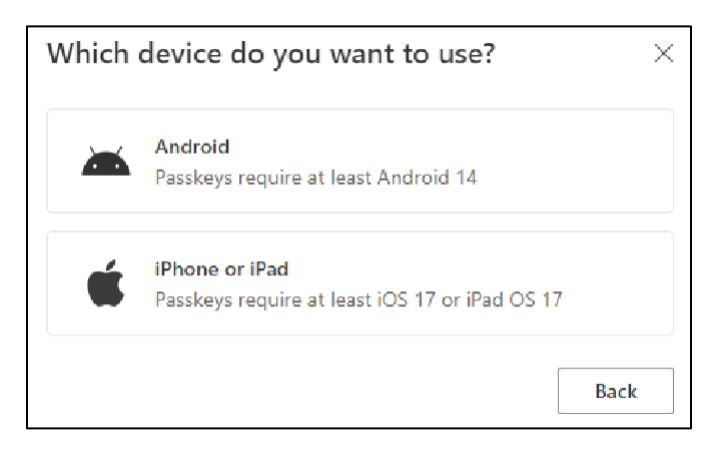

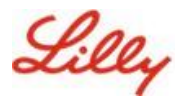

#### 9) Microsoft Authenticator'ı geçiş anahtarı sağlayıcısı olarak aç ekranında Devam'ı

seçin. iOS Cihazlar için:

| Step 1 of 3<br>Turn on Micros | oft Authenticator as a passkey provider $	imes$                                                                                                    |
|-------------------------------|----------------------------------------------------------------------------------------------------|
|                               | <ol> <li>On your iOS device, open Settings.</li> <li>Search for AutoFill Passwords and Passkeys and make sure it's turned on.</li> <li>Turn on Authenticator, then come back here.</li> </ol> |
| Having trouble?               | Back Continue                                                                                                    |

#### Android Cihazlar için:

| Step 1 of 3<br>Turn on Micros | oft Authenticator as a passkey provider $	imes$                                                                                                    |
|-------------------------------|----------------------------------------------------------------------------------------------------|
|                               | <ol> <li>On your Android device, open Settings</li> <li>Search for Passkeys or Passwords and accounts</li> <li>Turn on Authenticator as a passkey provider</li> <li>Once done, come back here.</li> </ol> Back Continue |

10) Bluetooth'un her iki cihaz için de etkinleştirildiğinden emin olun ve Hazırım'ı seçin.

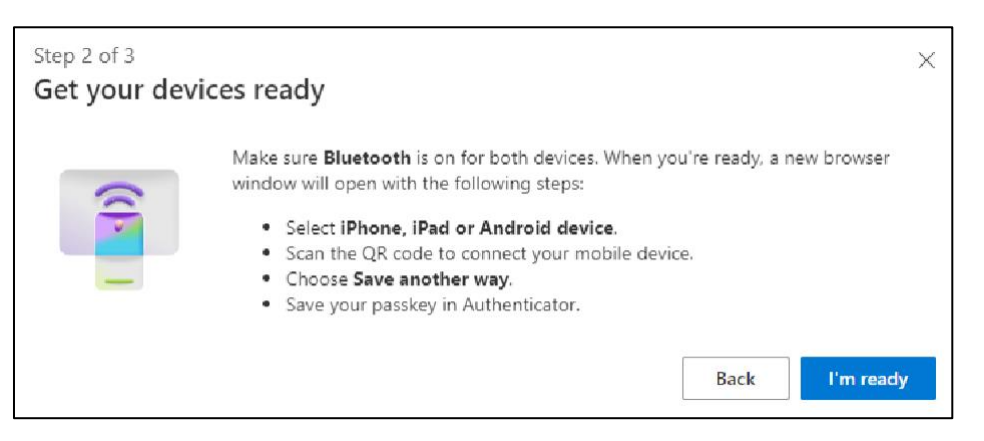

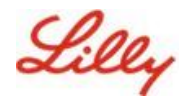

11) Ortak şifrenizi nereye kaydedeceğinizi seçin.

#### Windows cihazları için:

Tarayıcınızda açılan güvenlik iletişim kutusunda **iPhone, iPad veya Android cihaz'ı seçin ve** İleri'**ye dokunun**.

| Windows Security                  | × |
|-----------------------------------|---|
| Choose where to save this passkey |   |
| iPhone, iPad, or Android device   |   |
| More choices                      |   |
| iPhone, iPad, or Android device   |   |
| Security key                      |   |
| Next Cancel                       |   |
|                                   |   |

#### Mac cihazlar için:

Tarayıcınızda açılan güvenlik iletişim kutusunda **Başka bir şekilde kaydet**'i seçin ve sonraki iletişim kutusunda **Telefon, tablet veya güvenlik anahtarı kullan'ı seçin.** 

| Create a passkey               | y for login.microse           | oft.com |          |
|--------------------------------|-------------------------------|---------|----------|
| <b>_</b>                       | .lilly.com                    | n       |          |
| This passkey will o            | nly be saved on this          | device  |          |
| Save another way               |                               | Cancel  | Continue |
|                                | ••••                          |         |          |
| Choose where<br>login.microsof | to save your passke<br>ft.com | y for   |          |
| iCloud Ke                      | ychain                        |         | Þ        |
| Use a pho                      | one, tablet, or security key  | >       | ×        |
| C Your Micro                   | osoft Edge profile            |         | ۲        |
|                                |                               |         | Canaal   |

12) Ekranınızdaki QR kodunu taramak için mobil cihazınızın kamerasını kullanın ve ardından Ortak

#### şifreyi kaydetme.

#### Windows cihazları için:

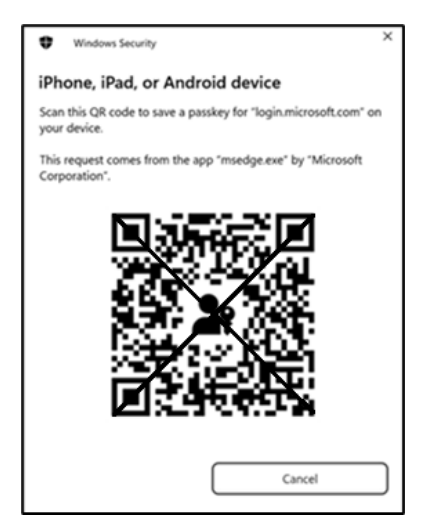

#### Mac cihazlar için:

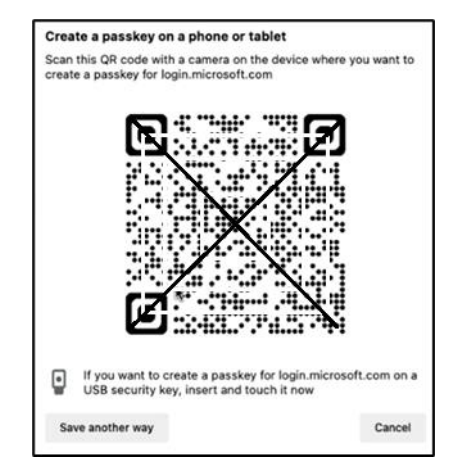

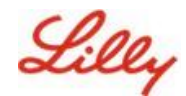

13) Cihazınız şimdi Bluetooth üzerinden kayıt işlemini başlattığınız cihaza bağlanmalıdır.

#### Windows cihazları için:

#### Mac cihazlar için:

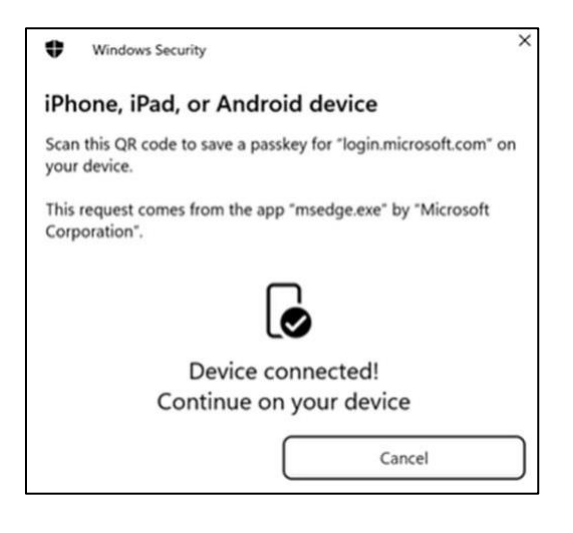

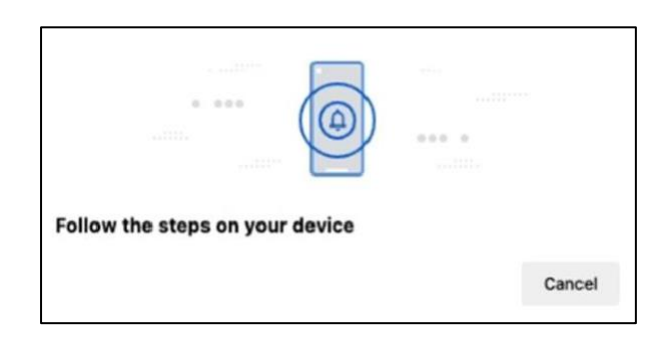

**Not:** Bu adım için Bluetooth ve internet bağlantısı gereklidir ve mobil cihazınızda ve bilgisayar cihazınızda etkinleştirilmelidir.

14) Cihazınız bir geçiş anahtarı kaydetmenizi veya oluşturmanızı ister. Geçiş anahtarını Authenticator'a kaydetmek için Devam'ı seçin.

#### Android mobil cihazlar için:

**Geçiş** anahtarının kaydedileceği konum olarak Microsoft Authenticator'ı seçin. Ardından Devam'a basın**.** 

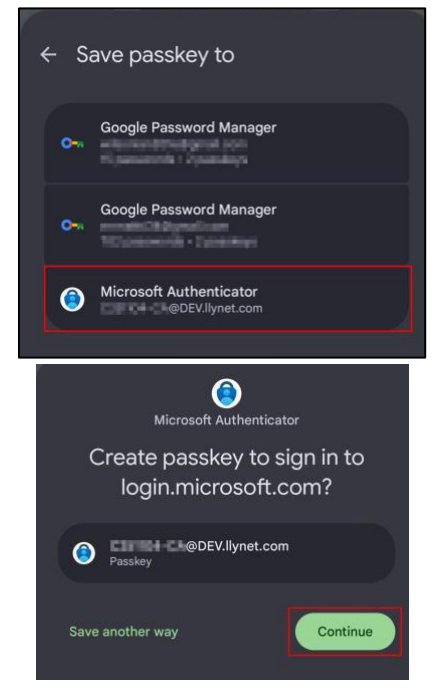

#### iOS mobil cihazlar için:

için onay kutusunun seçili olduğundan emin olun

Kimlik doğrulayıcı ve Devam'a basın.

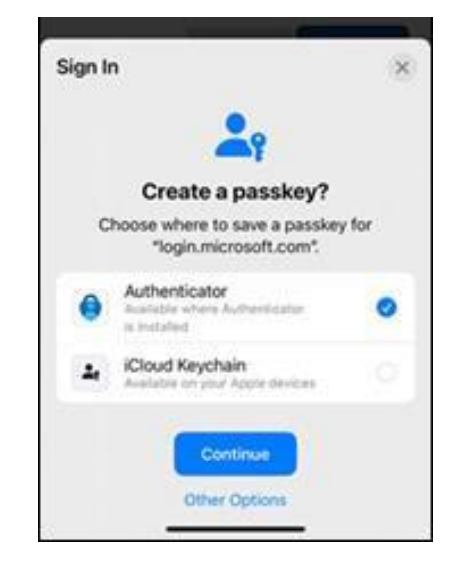

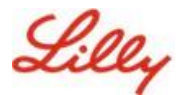

15) Geçiş anahtarı aygıtınızda başarıyla oluşturulduktan sonra tekrar <u>Güvenlik Bilgilerim'e</u> <u>yönlendirilirsiniz</u>. İstenirse **Tamam'**ı seçin.

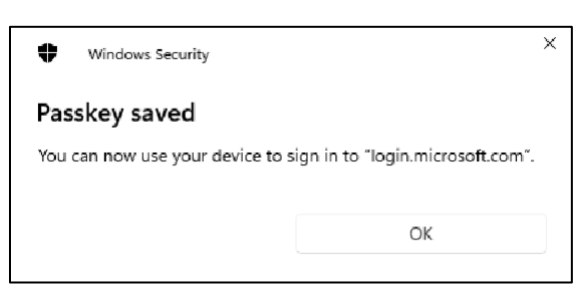

16) Diğer anahtarlardan ayırt etmeye yardımcı olması için bir geçiş anahtarı adı girin ve İleri'yi seçin.

| Step 3 of 3<br>Let's name yo | ur passkey ×                                                                                             |  |
|------------------------------|----------------------------------------------------------------------------------------------------|--|
|                              | Give your passkey a name to help distinguish it from others you might have added. Passkey on iPhone Next |  |

17) Ortak şifreniz başarıyla oluşturuldu. Bitti'yi seçin.

| Passkey created | ×                                                                                                    |
|-----------------|----------------------------------------------------------------------------------------------------|
| V               | You can now sign in more easily and securely with your new passkey. Your passkey is called: <b>Passkey on IOS</b> How to use your passkey to sign in Done |

18) Güvenlik bilgileri'nde, yeni ortak şifrenin eklendiğini görebilirsiniz.

| + A     | dd sign-in method                               |                               |        |        |   |
|---------|-------------------------------------------------|-------------------------------|--------|--------|---|
| S       | Phone                                           | +11                           | Change | Delete |   |
| •••     | Password                                        | Last updated:<br>6 months ago | Change |        |   |
| ß       | Microsoft Authenticator<br>Passwordless sign-in |                               |        | Delete |   |
| ්       | Microsoft Authenticator                         | Passkey on IOS                |        | Delete | ~ |
| Lost de | vice? Sign out everywhere                       |                               |        |        |   |

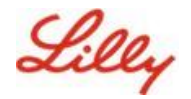

# Android ve iOS cihazlar için Authenticator'da geçiş anahtarlarıyla oturum açın

**Not**: Microsoft Authenticator'da bir geçiş anahtarıyla oturum açmak için mobil cihazınızın iOS sürüm 17 veya Android sürüm 14 veya üzerini çalıştırması gerekir.

iOS cihazınızdaki Authenticator'da bir geçiş anahtarıyla Microsoft Entra ID'de oturum açmak için bu adımları izleyin. Bilgisayar tarayıcısında, erişmeye çalıştığınız web URL'sine (Oturum <u>Açma Bilgilerim</u> <u>gibi</u>) gidin.

Microsoft
Sign in
cjensen@fabrikam.com
No account? Create one!
Can't access your account?
Back Next
Sign-in options

1. İstenirse, oturum açma adresinizi girin:

Kimlik doğrulaması için en son bir ortak şifre kullandıysanız, otomatik olarak bir ortak şifre ile kimlik doğrulaması yapmanız istenir. Aksi takdirde, **oturum açmak için başka yollara** tıklayabilir ve ardından Yüz, parmak izi, PIN veya güvenlik anahtarı'**nı seçebilirsiniz**.

| Lilly                                       | Microsoft Choose a way to sign in                         |
|---------------------------------------------|-----------------------------------------------------------|
| ← lilly.com                                 | Face, fingerprint, PIN or security key                    |
| Password                                    | Use my password                                           |
| Forgot my password<br>Other ways to sign in | $\boxed{\equiv_{\Omega}}$ Use a certificate or smart card |
| Sign in                                     | Back                                                      |

Alternatif olarak, **bir kullanıcı adı girmek zorunda kalmadan daha rahat oturum açmak için** Oturum açma seçenekleri'ni tıklayın.

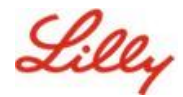

| Sign in                  |      |      |
|--------------------------|------|------|
| Email, phone, or Skyp    | e    |      |
| No account? Create one   | 1    |      |
| Can't access your accour | nt?  |      |
|                          | Back | Next |
|                          |      |      |

Oturum açma seçenekleri'ni **belirlediyseniz** Yüz, parmak izi, PIN veya güvenlik anahtarı'nı **seçin**. Aksi takdirde, sonraki adıma geçin.

| Sign | -in options                                                                                   |   |
|------|-----------------------------------------------------------------------------------------------|---|
| 29   | Face, fingerprint, PIN or security key<br>Use your device to sign in with a passkey.          | Ē |
| 0    | Sign in with GitHub<br>Personal accounts only                                                 | Ō |
| Ă    | Sign in to an organization<br>Search for a company or an organization you're<br>working with. |   |

2. iPhone, iPad veya Android cihazı seçin.

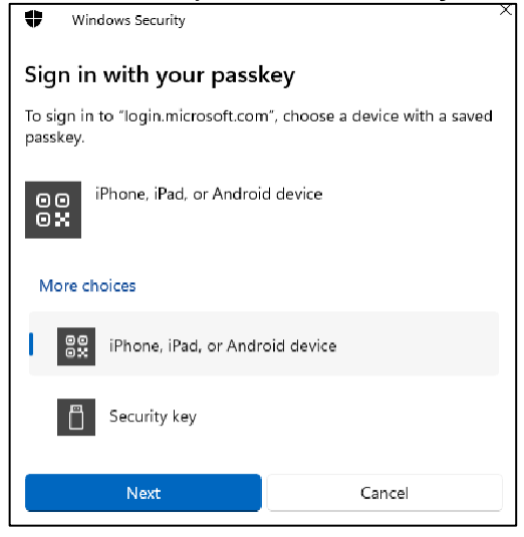

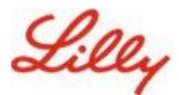

3. Ekranda bir QR kodu görünmelidir. Mobil cihazınızda **Kamera uygulamasını açın** ve **QR kodunu tarayın**.

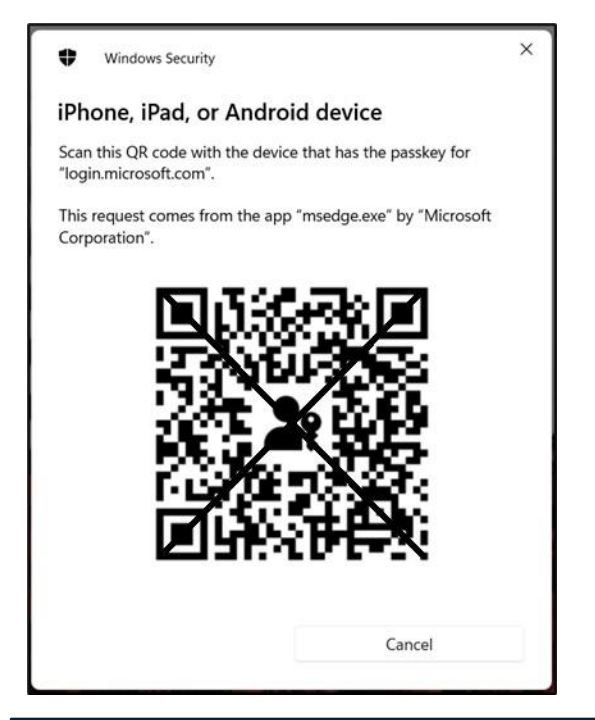

**Not:** Bu adım için Bluetooth ve internet bağlantısı gereklidir ve her ikisinin de mobil ve bilgisayar cihazınızda etkinleştirilmiş olması gerekir.

4. Ortak şifrenizi seçmek için Android işletim sistemi iletişim kutusundaki adımları izleyin. Yüzünüzü, parmak izinizi tarayarak veya cihazınızın PIN'ini ya da kilit açma hareketini girerek kimliğinizi doğrulayın.

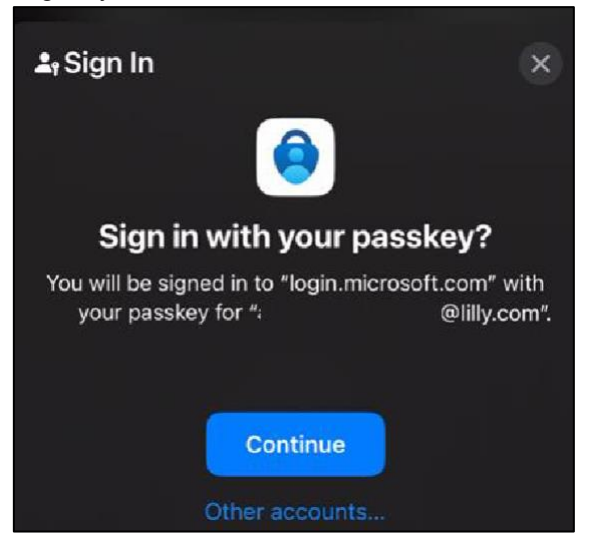

5. Artık bilgisayarınızın tarayıcısında Oturum Açma İşlemlerim 'de oturum açtınız.

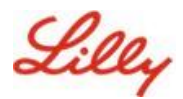

## Android veya iOS için Authenticator'da Geçiş Anahtarınızı silme

**Not:** Passkey yöntemini tamamen kaldırmak için, passkey'i **hem** cihazınızdaki Microsoft Authenticator Uygulamasından hem de bilgisayar <u>tarayıcınızdaki My Security bilgi</u> sayfasından silmeniz gerekir.

#### Geçiş anahtarını cihazınızdaki Microsoft Authenticator Uygulamasından silmek için bu adımları izleyin.

- 1. Cihazınızda Authenticator Uygulamasını açın ve Passkey'i kaldırmak istediğiniz hesabı seçin.
- 2. Hesabınızın altında Geçiş Anahtarı'nı seçin ve ekranın sağ üst köşesindeki Çöp Kutusu simgesini tıklayın, ardından onaylamak için Sil'e dokunun.
- Geçiş anahtarını Microsoft Authenticator Uygulamasından başarıyla sildiniz.
   Bilgisayarınızdaki Güvenlik bilgilerim<u>sayfasından</u> geçiş anahtarını kaldırmak için sonraki adımları izleyin.

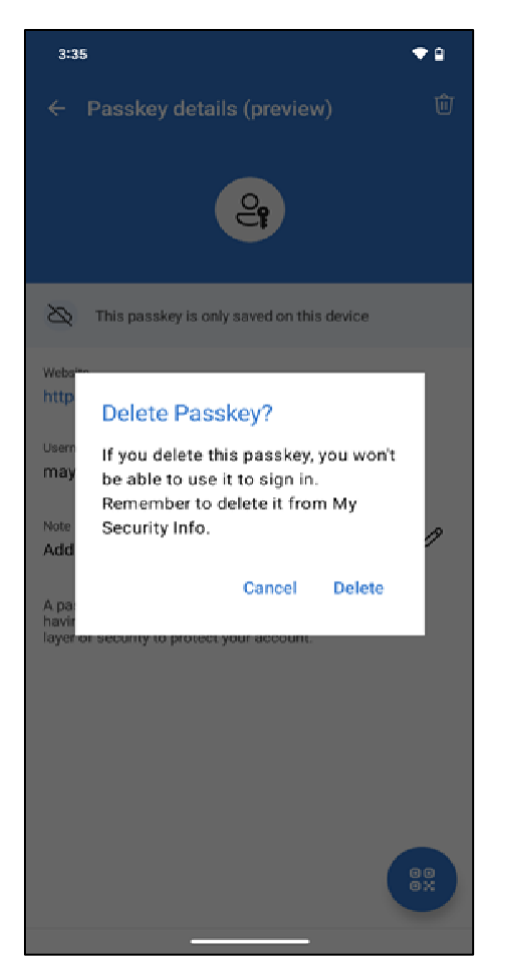

#### Android mobil cihazlar için:

#### iOS mobil cihazlar için:

| <                        | Passkey details (preview)                                                                                                 |                         |
|--------------------------|----------------------------------------------------------------------------------------------------|-------------------------|
|                          | 4                                                                                                    |                         |
| 8                        | This passkey is only available on this device                                                                             |                         |
| Websit                   | le                                                                                                    |                         |
| login.                   | microsoft.com                                                                                                    |                         |
| Userna                   | ame                                                                                                    |                         |
|                          | !@lilly.com                                                                                                    |                         |
| Note                     |                                                                                                    |                         |
| No no                    | ote                                                                                                    | 0                       |
| A pas<br>witho<br>It add | skey is a simple and secure way to si<br>ut having to enter a username or pas<br>Is an extra layer of security to protect | gn in<br>sword.<br>your |
| If you                   | u delete, you won't be able to use this pass<br>sign in.                                                                  | key to                  |
|                          | Delete                                                                                                    |                         |
|                          | Cancel                                                                                                    |                         |

- Bilgisayarınızda tarayıcıyı açın ve <u>Oturum Açma İşlemlerim</u>'e erişin. Sağ üst köşedeki resminizi tıklayın ve ortak şifrenizi kaldırmayı planladığınız hesapla oturum açtığınızdan emin olun (ör. -CA).
- 5. Geçiş anahtarını Güvenlik bilgilerim**sayfasındaki** oturum açma yöntemlerinden silmek için Kaldır'ı seçin.

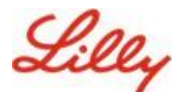

6. İstendiğinde, geçiş anahtarının kaldırılmasını onaylamak için Sil'i seçin.

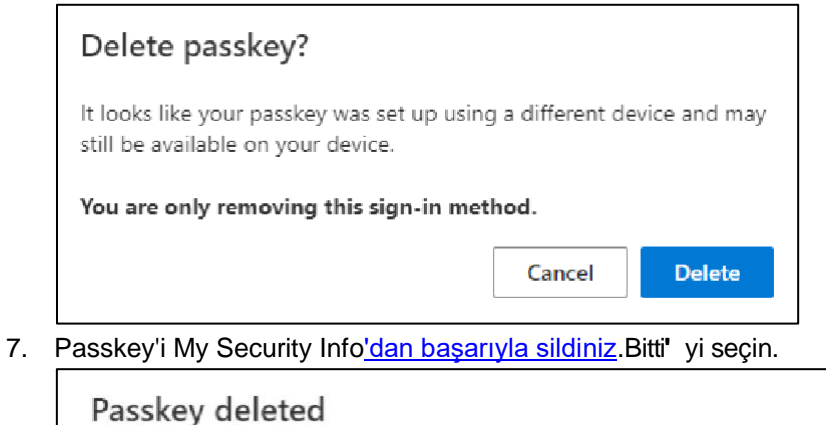

This passkey has been removed and can no longer be used to sign in to your account.

## Ek Yardım

Lütfen yardım için bu <u>Sıkça Sorulan Soruları</u> inceleyin. Sorunuzun ele alındığını görmüyorsanız, bunu Kimlik Hizmetlerini Benimseme toplulu<u>ğuna göndermenizi öneririz.</u>

SSS veya Yardımcı Materyallerde ele alınmayan teknik yardım için Teams'de ChatNow'u veya Lilly mobil cihazınızda (iPhone, iPad) ChatNow uygulamasını kullanın. Bir olay oluşturun ve bunu MFA-SUPP-GLB kuyruğuna atayın.

Done